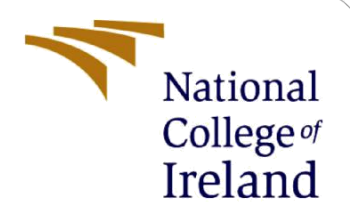

# **Configuration Manual**

MSc Research Project Programme Name

Anurodhan Pradhan Student ID: X22134638

School of Computing National College of Ireland

Supervisor: Eugene Mclaughlin

#### National College of Ireland

#### **MSc Project Submission Sheet**

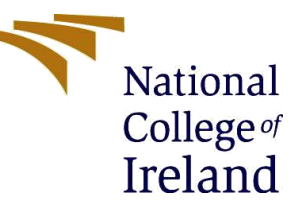

#### School of Computing

| Student<br>Name: | Anurodhan Pradhan                                                              |
|------------------|--------------------------------------------------------------------------------|
| Student ID:      | X22134638                                                                      |
| Programme:       | MSc Cybersecurity Year:2023-24                                                 |
| Module:          | MSc Research Project                                                           |
| Lecturer:        | Eugene Mclaughlin                                                              |
| Due Date:        | 14 December 2023                                                               |
| Project Title:   | Homomorphic Encryption as a Counter Measure for Data Breach and Insider Threat |

| Word Count: | 573 | Page Count: | 5 |
|-------------|-----|-------------|---|
|-------------|-----|-------------|---|

I hereby certify that the information contained in this (my submission) is information pertaining to research I conducted for this project. All information other than my own contribution will be fully referenced and listed in the relevant bibliography section at the rear of the project.

<u>ALL</u> internet material must be referenced in the bibliography section. Students are required to use the Referencing Standard specified in the report template. To use other author's written or electronic work is illegal (plagiarism) and may result in disciplinary action.

Signature: .....Anurodhan Pradhan.....

**Date:** .....14 December 2023.....

#### PLEASE READ THE FOLLOWING INSTRUCTIONS AND CHECKLIST

| Attach a completed copy of this sheet to each project (including multiple copies)                                                                                                    |  |
|----------------------------------------------------------------------------------------------------|--|
| Attach a Moodle submission receipt of the online project submission, to each project (including multiple copies).                                                                        |  |
| You must ensure that you retain a HARD COPY of the project, both<br>for your own reference and in case a project is lost or mislaid. It is not<br>sufficient to keep a copy on computer. |  |

Assignments that are submitted to the Programme Coordinator Office must be placed into the assignment box located outside the office.

#### Office Use Only

| Signature:                       |  |
|----------------------------------|--|
| Date:                            |  |
| Penalty Applied (if applicable): |  |

# **Configuration Manual**

### Anurodhan Pradhan Student ID:X22134638

### **1** Introduction

This document provides a detailed description for setting up and executing the proposed project. This project maps out the technical gap in the traditional encryption technique and implements Homomorphic Encryption in data as data security. This implementation is done using Python. This configuration manual will help to replicate and execute the proposed project.

### 2 System Requirements

#### Table 1:Software requirements

| Software | Version                  |
|----------|--------------------------|
| Python   | 3.9.6                    |
| PyCharm  | 2023.3 community edition |
|          |                          |

#### Table 2: Hardware requirements

| Operating System | Windows 11                          |
|------------------|-------------------------------------|
| Processor        | Inte I5 10 <sup>th</sup> generation |
| Hard Drive(SSD)  | 6 GB                                |
| Memory(RAM)      | 8 GB                                |
| Python 3         | 3.9.6                               |
| PyCharm          | 2023.3 community edition            |

### **3** Dependency

### 3.1 Installing Python

Step 1: Download Python from the official site <u>https://www.python.org/downloads/</u>

- Step 2: Run the installer
- Step 3: Verify installation by checking in command line interface(CLI) type 'python –version' and press Enter.

### 3.2 Installing PyCharm

Step 1: Download PyCharm from

https://www.jetbrains.com/pycharm/download/?section=windows and choose the community version as it is free. Step 2: Run the installer.

Step 3. Launch PyCharm.

## 4 Libraries Required

| NumPy | It stands for Numerical Python, renowned for its powerful N-            |
|-------|-------------------------------------------------------------------------|
|       | dimensional array object. It deals with numerical operations. It offers |
|       | comprehensive mathematical functions, random number generators,         |
|       | linear algebra, and polynomials. The speed and versatility come from    |
|       | efficiently handling large arrays and matrices in numeric data and its  |
|       | ability to perform complex mathematic operations on arrays              |
|       | efficiently.                                                            |

# 5 Project Setup

.

In this section we are going to show the step-by-step process to execute the code.

| Project ~                                                                                                    | nain.py ×                                                                                                    |
|----------------------------------------------------------------------------------------------------|----------------------------------------------------------------------------------------------------|
| <ul> <li>homoalpha E:\NCl\Research\homoalpha</li> <li>venv library root</li> <li>D Lib</li> <li>C Scripts</li> <li></li></ul> | <pre>import numpy as np from numpy.polynomial import polynomial as poly G usages def polymul(x, y, modulus, poly_mod):     """Add two polynoms</pre>                                                                                                    |
| <ul> <li> <i>Q</i> main.py         <ul> <li></li></ul></li></ul>                                                              | <pre>6 Args:<br/>7</pre>                                                                                                    |
|                                                                                                    | 6 usages         18       def polyadd(x, y, modulus, poly_mod):         19       """Multiply two polynoms         20       Args:         21       x, y: two polynoms to be multiplied.         22       modulus: coefficient modulus.         23       poly_mod: polynomial modulus.         24       Returns:         25       A polynomial in Z_modulus[X]/(poly_mod).         """"         26 |

1. Opening the file in PyCharm

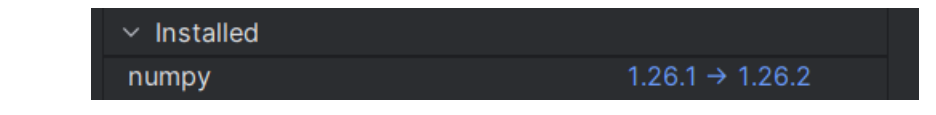

2. Go to Python Packages and install NumPy library

| E:\NCI\Research\homoalpha\venv\Scripts\python.exe E:\NCI\Research\homoalpha\main.py                                                   |
|----------------------------------------------------------------------------------------------------|
| Enter the value: Test                                                                                                    |
| Original String: Test                                                                                                    |
| Encrypted String [(array([28208, 31803, 3370, 28243, 14294, 11792, 26668, 19156, 27022,                                               |
| 21207, 18567, 1632, 7108, 6238, 26604, 6162], dtype=int64), array([18478, 2107, 25978, 1428, 19153, 16495, 11504, 20790, 18150,       |
| 27836, 25473, 25292, 16894, 4139, 12846, 8632], dtype=int64)), (array([17258, 22610, 25719, 29142, 21848, 29665, 19137, 14582, 27625, |
| 24096, 18273, 28725, 11811, 6990, 29505, 3320], dtype=int64), array([20088, 15900, 11033, 22847, 18231, 9940, 12792, 14644, 31499,    |
| 4691, 19676, 11081, 22733, 16355, 7705, 24167], dtype=int64)), (array([20977, 7979, 8767, 158, 915, 27922, 10330, 1476, 10736,        |
| 29770, 17082, 19366, 12725, 21590, 4968, 2480], dtype=int64), array([ 368, 28199, 32221, 1600, 23628, 22861, 30212, 23746, 26517,     |
| 11886, 25937, 19380, 270, 22095, 21481, 7436], dtype=int64)), (array([10325, 29016, 8908, 32591, 29689, 31724, 21199, 1416, 32096,    |
| 1982, 19662, 7129, 5330, 19174, 20693, 17005], dtype=int64), array([21984, 26116, 15922, 29886, 11180, 15948, 17304, 20268, 23238,    |
| 784, 32246, 31650, 6775, 19621, 17295, 12810], dtype=int64))]                                                                         |
| Decrypted String: Test                                                                                                    |

3. Run the code.

The code is executed successfully, and the output is displayed.

### **6** References

Foundation, T. P. (2023, Oct 2). *Python 3.12.0 documentation*. Retrieved from python.org: https://docs.python.org/release/3.12.0/

s.r.o, J. (2023, Dec 01). *Install PyCharm.* Retrieved from https://www.jetbrains.com/: https://www.jetbrains.com/help/pycharm/installation-guide.html